## T: Konfiguracja usługi FTP (File Transfer Protocol) w systemie Linux.

Zadanie1:

Odszukaj w serwisie internetowym Wikipedii informacje na temat usługi FTP.

FTP (ang. File Transfer Protocol) – protokół transferu plików umożliwiający dwukierunkowy przesył plików w sieci komputerowej w układzie klient-serwer. Do komunikacji wykorzystywane są dwa połączenia TCP. Jedno z nich jest połączeniem kontrolnym za pomocą którego przesyłane są polecenia, a drugie służy do transmisji danych. Połączenie za pomocą protokołu FTP (krótko: połączenie FTP) może działać w dwóch trybach:

- aktywnym - wykorzystuje port 21 dla poleceń i port 20 do przesyłu danych,

– pasywnym – wykorzystuje port 21 dla poleceń i port o numerze powyżej 1024 do transmisji danych.

Zadanie2:

Sprawdź dostępną w systemie pomoc na temat klienta ftp (man ftp).

W celu odszukania informacji o zainstalowanych programach usługi ftp należy uruchomić YaST i przejść do Zarządzania oprogramowaniem lub w konsoli tekstowej wydać polecenie:

rpm -qa | grep ftp dpkg -l | grep ftp #w systemie Ubuntu

Do połączenia się ze zdalnym serwerem możemy wykorzystać klienta konsoli tekstowej wydając polecenie:

```
ftp serwer.domena.pl
ftp 127.0.0.1
```

Dostępne polecenia klienta tekstowego możemy wywołać poleceniem help.

W trybie graficznym do połączenia się ze zdalnym serwerem możemy wykorzystać programy z kategorii menedżery plików lub przeglądarki internetowe wpisując następującą składnię w polu adresu: ftp://username:password@serwer.domena.pl/path/filename

Serwer ftp wykorzystuje dwa porty (aktywny): 20 tcp – do przesyłania danych, 21 tcp – do komunikacji z serwerem. Stan portów w lokalnym komputerze sprawdzimy poleceniem: netstat –ant

Lista kont użytkowników, którzy nie mogą korzystać z usługi lokalnego serwera ftp wymienieni są w pliku: /etc/ftpusers

## Zadanie3:

Sprawdź zainstalowane oprogramowanie serwera ftp, a w razie potrzeby przeprowadź instalację pakietu np. vsftpd-2.0.5-78.rpm oraz yast2-ftp-server-2.15.9-24.rpm z podanej przez nauczyciela lokalizacji. Odszukaj konfigurację serwera ftp w centrum sterowania YaST.

## Zadanie4:

Przeanalizuj zawartość pliku /etc/vsftpd.conf.

## Zadanie5:

Wykonaj i przeanalizuj poniższe polecenia: /etc/init.d/vsftpd restart /usr/sbin/vsftpd & wireshark & tcpdump -i eth0

Domyślnym folderem publikowanym przez serwer ftp jest folder /srv/ftp dla użytkowników anonimowych oraz folder domowy /home/username dla użytkowników lokalnych.

```
Tomasz Greszata
```

Oto kolejne czynności, które należy wykonać gdy wystąpią błędy serwera dla localhost (błędy programistów): /etc/init.d/xinetd stop mkdir /etc/vsftpd mv /etc/vsftpd.conf /etc/vsftpd/vsftpd.conf /etc/init.d/xinetd start Przykładowa treść pliku /etc/vsftpd.conf: anon mkdir write enable=NO anon other write enable=NO anon umask=022 anon upload enable=NO anon world readable only=YES anonymous enable=YES chroot local user=YES connect from port 20=YES data connection timeout=120 dirmessage enable=YES dual log enable=NO ftpd banner="Witam na testowym serwerze ftp." hide file={\*.mp3,.hidden} hide\_ids=YES idle session timeout=900 listen port=21 listen=YES local enable=YES #uprawnienia plików tworzonych przez użytkowników 0=rwx,1=rw-,2=r-x, #0-prefiks dla liczb ósemkowych, 3=r--,4=-wx,5=-w-,6=--x,7=---, #domyślnie 022=rwxr-xr-x local umask=0027 log\_ftp\_protocol=YES max clients=10 max per ip=3 pam service name=vsftpd pasv enable=YES pasv max port=40500 pasv min port=40000 secure chroot dir=/srv/www setproctitle enable=NO ssl enable=NO ssl sslv2=NO ssl sslv3=NO ssl tlsv1=YES syslog enable=YES vsftpd\_log\_file=/var/log/vsftpd.log write enable=YES

Serwer vsftpd może być uruchamiany z poziomu xinetd, wówczas należy przeanalizować plik /etc/xinetd.d/vsftpd, którego treść może być następująca: service ftp

```
{
#
     log on success
                           += DURATION USERID
#
     log on failure
                           += USERID
     socket_type
                           = stream
     protocol
                           = tcp
     wait
                           = no
     user
                           = root
                           = /usr/sbin/vsftpd
     server
     disable
                           = yes
}
```

Za pomocą parametru disable można włączyć (no) bądź wyłączyć (yes) serwer ftp.

```
Tomasz Greszata
```

```
Przykładowa treść pliku /etc/vsftpd.conf z komentarzami:
      # Ustawiamy tutaj, z poziomu jakiego użytkownika ma być uruchamiany nasz serwer:
     nopriv user=root
      # Uruchomienie serwera w trybie standalone. Jeśli chcemy aby nasz vsftpd był
      # uruchamiany w trybie inetd, rezygnujemy z tej opcji, ponieważ domyślnie jest
      # ona ustawiona na "NO":
     listen=YES
      # Definiujemy, tutaj na jakim porcie ma nasłuchiwać serwer (domyślnie jest to port
     21):
      listen port=21
      # Zabronienie logowania anonimowych użytkowników:
      anonymous enable=NO
      # Zezwolenie logowania dla lokalnych użytkowników
      local enable=YES
      # Pozwolenie do zapisu we własnym katalogu
     write enable=YES
      # Umask (022 jest używany przez większość serwerów ftp)
     local_umask=022
      # Włączenie logowania
      xferlog enable=YES
      # Ścieżka do pliku z logami
      xferlog file=/var/log/xferlog.log
      # Logi w formacie xferlog (jest wykorzystywany m.in. przez wu-ftpd)
     xferlog_std_format=YES
      # Maksymalna liczba połączonych użytkowników
     max clients=5
      # Maksymalna liczba użytkowników mogących się połączyć z tego samego adresu IP
     max_per_ip=2
      # Banner, który będzie wyświetlany przy każdym połączeniu z serwerem
      ftpd banner="Prywatny serwer FTP - Powered by: vsftpd"
      # Userzy nie mogą wychodzić poza swój katalog domowy
      chroot local user=YES
      # Ustawiamy katalog dla chroot'a:
      secure chroot dir=/var/chroot/vsftpd
      # Lista użytkowników, którzy mogą wychodzić poza swój katalog domowy,
      # musisz utworzyć ten plik.
      # np: touch /var/chroot/vsftpd/vsftpd.chroot list
      # Dodanie użytkownika odbywa się poprzez dopisanie nazwy usera do tego pliku.
      # np: echo "tomek" >> /var/chroot/vsftpd/vsftpd.chroot list
      chroot list enable=YES
      chroot list file=/var/chroot/vsftpd/vsftpd.chroot list
```

Wyświetlenie informacji o połączeniach (who lub w)

telnet host 11

Uruchamianie usługi ftp za pomocą inetd – plik /etc/inetd.conf ftp stream tcp nowait root /usr/etc/ftpd ftpd

Warto pamiętać o usłudze **tftp** wykorzystującej port 69 tcp. Jeżeli odszukamy taki port na zdalnym serwerze: tftp

tftp>connect serwer
tftp>get /etc/passwd /hack/twoje\_passwd
tftp>quit

#### Zadanie6:

Wykorzystując dowolny procesor tekstu wykonaj sprawozdanie na temat instalacji, konfiguracji oraz sprawdzenia poprawności działania usługi vsftpd w systemie Linux Ubuntu. Na jednej stronie o rozmiarze A4, orientacji pionowej, umieść dwa opisane zrzuty z ekranu, o szerokości minimum 14 cm. Każdą stronę podpisz swoim imieniem i nazwiskiem w nagłówku strony, a w stopce oznacz numer strony wg schematu Strona X z Y. Pracę zachowaj w pliku pod nazwą **\$nazwisko\_linux\_ftp** i prześlij pocztą elektroniczną do nauczyciela na adres greszata@zs9elektronik.pl.

Przed przystąpieniem do instalacji usługi FTP należy sprawdzić, czy w maszynie wirtualnej systemu Linux włączyliśmy kartę sieciową i odpowiednio ją skonfigurowaliśmy. I tak dla maszyny wirtualnej **ubuntu** wybieramy ustawienia (**Settings**), przechodzimy do kategorii **Network** i w zakładce **Adapter** <u>1</u> kartę podłączamy w trybie **NAT**:

| ٥              | ubuntu - Settings                                               | ? ×          |
|----------------|-----------------------------------------------------------------|--------------|
| 🦲 General      | Network                                                         |              |
| 🛒 System       | Adapter 1         Adapter 2         Adapter 3         Adapter 4 |              |
| Display        | ☑ Enable Network Adapter                                        |              |
| 😥 Storage      | Attached to: NAT                                                |              |
| 鼬 Audio        |                                                                 | Ŧ            |
| Network        | Adapter Type: Intel PRO/1000 MT Desktop (82540EM)               | -            |
| Serial Ports   | Promiscuous Mode: Allow All                                     | Ŧ            |
| Ø USB          | MAC Address: 080027344032                                       | 9            |
| Shared Folders | ✓ <u>Cable Connected</u><br>Port Forwarding                     |              |
| User Interface |                                                                 |              |
|                |                                                                 |              |
|                |                                                                 |              |
|                |                                                                 |              |
| L              | OK Cancel                                                       | <u>H</u> elp |

W systemie operacyjnym Linux OpenSUSE uruchamiamy konsolę Centrum zarządzania YaST rozwijając menu Start KDE => System => YaST. Do zarządzania systemem uprawnienia posiada administrator systemu, dlatego należy w oknie podać hasło użytkownika root. W oknie programu YaST wybieramy w kategorii Oprogramowanie narzędzie Zarządzanie oprogramowaniem:

|                              | opensuse13.2 [Running] - Oracle VM VirtualBox — 🗖 🔜 |                                                                                                    |  |  |
|------------------------------|-----------------------------------------------------|----------------------------------------------------------------------------------------------------|--|--|
| Machine View Devices         | Help                                                |                                                                                                    |  |  |
| 💁 😡                          | Centrum sterowania                                  | YaST @ s27nau 🕑 💌 🕺                                                                                      |  |  |
|                              | Cprogramowanie                                      | A                                                                                                    |  |  |
| Szukaj                       | Produkty dodatkowe                                  | Sprawdzanie nośnika                                                                                      |  |  |
| Oprogramowanie               | 😡 Aktualizacja online                               | 📃 Zarządzanie oprogramowaniem<br>In tracja i truca ie pałetne oszczaczątanie repozietrani (opogramowa ia |  |  |
| Sprzęt                       | Nepozytoria oprogramowania                          |                                                                                                    |  |  |
| System                       | Sprzęt                                              |                                                                                                    |  |  |
| Urządzenia sieciowe          | Informacje o urządzeniach                           | Drukaika                                                                                                 |  |  |
| Ustugi sieciowe              | Skaner Skaner                                       | Cźwięk                                                                                                   |  |  |
| Zabezpieczenia i użytkownicy | Dkład klawiatury systemowej                         |                                                                                                    |  |  |
| Wirtualizacja                | System                                              | 0                                                                                                    |  |  |
| Pomoc techniczna             | 💥 Edytor /etc/sysconfig                             | Program rozruchowy                                                                                       |  |  |
| 💥 Różne                      | Data i czas                                         | 🔍 Ustawienia jądra systemu                                                                               |  |  |
|                              | Jezyk                                               | Partycjonowanie                                                                                          |  |  |
|                              | Services Manager                                    | 🔝 Zarządzanie usługami —                                                                                 |  |  |
|                              | Urządzenia sieciowe                                 |                                                                                                    |  |  |
|                              | Ustawienia sieciowe                                 |                                                                                                    |  |  |
|                              | Usługi sieciowe                                     | 9                                                                                                    |  |  |
|                              | Authentication Server                               | Server DHCP                                                                                              |  |  |
|                              | - Senver DNS                                        | E Sewer FTP                                                                                              |  |  |
|                              | Senver HTTP                                         | N azovy hostów                                                                                           |  |  |
|                              | Senver pocztowy                                     | Klient NFS                                                                                               |  |  |
|                              | - Senver NFS                                        | Stient NIS                                                                                               |  |  |
|                              | 🛞 Konfiguracja NTP                                  | 🛞 Ustugi sieciowe (xinetd) 👻                                                                             |  |  |
| Gotowe                       |                                                     |                                                                                                    |  |  |
| 🤒 🚥 📕 📄 👋 🔳 tomek            | 🗆 bash – Konsola 🦳 💁 Centrum sterowania YaSi        | 💿 🖄 🧑 📄 ല 💥 л 21:39 🗟                                                                                    |  |  |
|                              |                                                     | 😫 💿 🖉 🗗 🛄 🚺 🥵 💌 Right Control 🚦                                                                          |  |  |

Sprawdzenie, czy w systemie jest zainstalowane oprogramowanie serwera ftp o nazwie **vsftpd**. Do odszukania pakietów można wykorzystać zakładkę **Wyszukiwanie**:

http://greszata.pl

|                                                                                                    | opensuser                                                                                                    | 5.2 [Running] - Oracle vivi virtualbu                                                                                                    | X                                          |                                  |
|----------------------------------------------------------------------------------------------------|----------------------------------------------------------------------------------------------------|----------------------------------------------------------------------------------------------------|--------------------------------------------|----------------------------------|
| lachine View Devices Help                                                                                                    |                                                                                                    |                                                                                                    |                                            |                                  |
| $\odot$                                                                                                    |                                                                                                    | YaST2                                                                                                    |                                            | <ul> <li>•</li> <li>•</li> </ul> |
| <u>Plik Pakiet Konfig</u> uracja <u>Z</u> ależności <u>O</u> pcj                                                                                                    | je <u>D</u> odatki <u>P</u> omoc                                                                               |                                                                                                    |                                            |                                  |
| Widok - Wyszukiwanie Grupy RPM Pods                                                                                                    | umowanie <u>i</u> nstalacji                                                                                    |                                                                                                    |                                            |                                  |
| Grupy pakietów                                                                                                    |                                                                                                    |                                                                                                    |                                            |                                  |
| Amusements                                                                                                    | ▼ Pakiet                                                                                                    | Podsumowanie                                                                                                    | Zainstalowano (dostepne)                   | Rozmiar                          |
| Applications                                                                                                    | vsftnd                                                                                                    | Very Secure FTP Daemon - Written from Scratch                                                                                                    | 3 0 2 14 2 2 (3 0 2 14 17 1)               | 320,3 Ki                         |
| Documentation                                                                                                    | profind                                                                                                    | Highly configurable GPI-licensed FTP server software                                                                                                    | (135+31)                                   | 5,6 Mi                           |
| Hardware                                                                                                    | profinduidan                                                                                                   | DAP Module for ProFTPD                                                                                                    | (135+31)                                   | 43,9 Ki                          |
| Metapackages                                                                                                    | noted mysel                                                                                                    | MySQL Madule for ProFTPD                                                                                                    | (135+31)                                   | 27,3 Ki                          |
| Multimedia                                                                                                    | profind paral                                                                                                  | Portere SOL Medule for PreETPD                                                                                                    | (125-21)                                   | 27.2 Ki                          |
| Productivity                                                                                                    | protpa-pgsqr                                                                                                   | Padius Madula for Dec CTRD                                                                                                    | (1.2.5.2.1)                                | 47.8 K                           |
| Clustering                                                                                                    |                                                                                                    | COL its Madula for DesCTRD                                                                                                    | (1.2.5#3.1)                                | 23.1 K                           |
| Databases                                                                                                    | prottpa-sqlitte                                                                                                | A Listerista Fed and Same FTD Come                                                                                                    | (1.3.343.1)                                | 554 B K                          |
| File utilities                                                                                                    | pure-ftpd                                                                                                    | A Lightweight, rast, and Secure FTP Server                                                                                                    | (1.0.30-13.1.3)                            | 554,5 10                         |
| Graphics                                                                                                    |                                                                                                    |                                                                                                    |                                            |                                  |
| Hamradio<br>Multimodia                                                                                                    |                                                                                                    |                                                                                                    |                                            |                                  |
| <ul> <li>Networking</li> </ul>                                                                                                    |                                                                                                    |                                                                                                    |                                            |                                  |
| Boot                                                                                                    |                                                                                                    |                                                                                                    |                                            |                                  |
| Servers                                                                                                    |                                                                                                    |                                                                                                    |                                            |                                  |
| Utilities                                                                                                    |                                                                                                    |                                                                                                    |                                            |                                  |
| Diagnostic                                                                                                    |                                                                                                    |                                                                                                    |                                            |                                  |
| Clients                                                                                                    |                                                                                                    |                                                                                                    |                                            |                                  |
| - Mailinglists                                                                                                    |                                                                                                    |                                                                                                    |                                            |                                  |
| Servers                                                                                                    |                                                                                                    |                                                                                                    |                                            |                                  |
| File-Sharing                                                                                                    |                                                                                                    |                                                                                                    |                                            |                                  |
| Ftp Cliente                                                                                                    |                                                                                                    |                                                                                                    |                                            |                                  |
| Servers                                                                                                    |                                                                                                    |                                                                                                    |                                            |                                  |
|                                                                                                    |                                                                                                    |                                                                                                    |                                            |                                  |
| Instant Messenger                                                                                                    |                                                                                                    |                                                                                                    |                                            |                                  |
| ▶ LDAP                                                                                                    | Opis Dane techniczne Z                                                                                         | ależności Wersje Lista plików Dziennik zmian                                                                                                    |                                            |                                  |
| MEG                                                                                                    | wetted - Many Secure ET                                                                                        | R Daemen - Written from Sociateb                                                                                                    |                                            |                                  |
| - NIC                                                                                                    | varipu - very Secure r r                                                                                       | Daemon - Writen nom Schatch                                                                                                    |                                            |                                  |
| NIS<br>News                                                                                                    |                                                                                                    |                                                                                                    | a guarantee, but the entire codebase w     | as written with security in      |
| NIS<br>News<br>Other                                                                                                    | Vsftpd is an FTP server, o                                                                                     | or daemon. The "vs" stands for Very Secure. Obviously this is not                                                                                                    |                                            |                                  |
| NIS<br>News<br>Other<br>PPP                                                                                                    | Vsftpd is an FTP server, o<br>mind, and carefully desi                                                         | or daemon. The "vs" stands for Very Secure. Obviously this is not<br>gned to be resilient to attack.                                                                                                    |                                            |                                  |
| NIS<br>News<br>Other<br>PPP<br>▼ Radius<br>Clients                                                                                                    | Vsftpd is an FTP server, o<br>mind, and carefully desi                                                         | or daemon. The "vs" stands for Very Secure. Obviously this is not<br>gned to be resilient to attack.<br>The bad word is also extreme by fast (and this is before any even is it                                                                                                    |                                            | an find and a start              |
| NIS<br>bother<br>PPP<br>▼ Radius<br>Servers<br>Servers                                                                                                    | Vsftpd is an FTP server, o<br>mind, and carefully desi<br>Recent evidence sugges<br>faster, supporting over tw | or daemon. The "vs" stands for Very Secure. Obviously this is not<br>gned to be resilient to attack.<br>its that vsftpd is also extremely fast (and this is before any explicit<br>ice as many users in some tests.                                                                                                    | performance tuning!). In tests against u   | vu-ftpd, vsftpd was alway        |
| - NIS<br>► News<br>- Other<br>- PPP<br>▼ Radius<br>- Convers<br>- Remote Desktop<br>- Remote Desktop<br>- Remote Desktop                                                                                                    | Vsftpd is an FTP server, o<br>mind, and carefully desi<br>Recent evidence sugges<br>faster, supporting over tw | or daamon. The "vs" stands for Very Secure. Obviously this is not<br>gned to be resilient to attack.<br>its that vsftpd is also extremely fast (and this is before any explicit<br>ice as many users in some tests.                                                                                                    | performance tuning!). In tests against s   | vu-ftpd, vsftpd was alway        |
| NIS     Other     PPP     ▼ Radius     Clents     Servers     Remit Destop     Routing     SSI                                                                                                    | Vsttpd is an FTP server, o<br>mind, and carefully desi<br>Recent evidence sugges<br>faster, supporting over tw | or daemon. The "vs" stands for Very Secure. Obviously this is not<br>gned to be resilient to attack.<br>Its that vattod is also extremely fast (and this is before any explicit<br>ice as many users in some tests.                                                                                                    | : performance tuning!). In tests against s | wu-ftpd, vsftpd was alway        |
| <ul> <li>NS</li> <li>Other</li> <li>Other</li> <li>Paper</li> <li>Paper</li> <li>Renote Destop</li> <li>Renote Destop</li> <li>Routhy</li> <li>Seruity</li> </ul>                                                                                                    | Vsftpd is an FTP server, «<br>mind, and carefully desi<br>Recent evidence sugges<br>faster, supporting over tw | or gaemon. The "vs" stands for Very Secure. Obviously this is not<br>and to be resiltent to attack.<br>Its that vsftpd is also extremely fast (and this is before any explicit<br>Ice as many uses in some tests.                                                                                                    | performance tuning!). In tests against u   | wu-ftpd, vsftpd was always       |
| Nis<br>New<br>Other<br>Clients<br>Clients<br>Resting<br>Resting<br>Salut<br>Saunty<br>Saunty<br>Saunty                                                                                                    | Vsftpd is an FTP server, «<br>mind, and carefully desi<br>Recent evidence sugges<br>faster, supporting over tw | ri daman, The "w" thand if Yo Yay Secure. Obviously this is not<br>meet to be realised to attack.<br>Sto that vattgd is also externely fast (and this is before any explicit<br>ice as many users in some tests.                                                                                                    | s performance tuning!). In tests against v | wu-ftpd, vsftpd was always       |
| Nis<br>Other<br>Pipe<br>Paper<br>Remote Destop<br>Routing<br>Souther<br>Samba<br>Samba<br>Satura<br>System<br>Tak<br>Linets                                                                                                    | Veftpd is an FTP servet,<br>mind, and carefully desi<br>Recent evidence sugges<br>faste, supporting over tw    | rd dammas, Tha "w" stands for Vany Secure. Divusually this is not<br>and to be realised to statuk.<br>Stitutar vantgod is also externely fast (and this is before any explicit<br>for as many users in some tests.                                                                                                    | s performance tuning!). In tests against u | vu-ftpd, vsftpd was always       |
| NS<br>News<br>Other<br>Clients<br>Clients<br>Reuting<br>SSH<br>Ssha<br>Sseamty<br>System<br>Tal Clients<br>Security<br>System<br>Tal Clients<br>Security<br>System                                                                                                    | Vsftpd is an FTP server,<br>mind, and carefully desi<br>Recent evidence sugges<br>faster, supporting over tw   | r damon, The "ye" admits for two ye cours, Obviously that is not<br>not to be resident attack.<br>So that sutpol is also cottomely fast (and this is before any opilioit<br>los as many uses in some tests.                                                                                                    | performance tuning!). In tests against t   | wu-ftpd, vsftpd was always       |
| NIS<br>Never<br>PPP<br>Radionte<br>Screen<br>Samba<br>Samba<br>Sa | Vsttpd is an FTP server,<br>mind, and carefully desi<br>Recent evidence sugges<br>faster, supporting over tw   | r dammon, The Yer Bande for Woy Secure. Obviously that is not<br>the lock securities that and the security data (and this is before any copiloit<br>is a similarly usen in some tests.                                                                                                    | performance tuning!). In tests against u   | vu-ftpd, vsftpd was always       |
| NS<br>News<br>Other<br>Clinits<br>Clinits<br>Clinits<br>Reuting<br>SSH<br>Ssteamy<br>System<br>Tal Clinits<br>Security<br>System<br>Tal Clinits<br>Security<br>System<br>Tal Clinits<br>State<br>State            | Vettpd is an FTP server,<br>mind, and carefully desi<br>Recent evidence sugges<br>faster, supporting over tw   | r damon, The "ve" admits for two y decine, Obviously that is not<br>not to be resident attack.<br>So that sutpol is also contermely fast (and this is before any explicit<br>(se as many uses in some tests.                                                                                                    | performance tuning(). In tests against t   | wu-ftpd, vsftpd was always       |
| NIS<br>Never<br>PPP<br>Radionte<br>Screen<br>Remote Outsop<br>Samba<br>Samba<br>Samba<br>Streem<br>Wab<br>Samba<br>Streem<br>Canna<br>Screen<br>Samba<br>Streem<br>Portes S<br>Provey                                                                                                    | Vettpd is an FTP server,<br>mind, and carefully desi<br>Recent evidence sugges<br>faster, supporting over tw   | r dammo, The Yer Bande for Woy Secure. Obviously that is not<br>the lock securities that actually the secure secure se | performance tuning!). In tests against v   | wu-ftpd, vsftpd was always       |
| NS<br>Nover<br>PFP<br>Reflections<br>Server<br>Server<br>S                                                                         | Vertiged is an ETP server,<br>mind, and carefully desi<br>Recent evidence suggest<br>faste, supporting over tw | of dammen, The Yer Bande for Woy Secure. Obviously that is not<br>the for the versitient of statk.                                                                                                    | performance tuning!). In tests against v   | wu-ftpd, vsftpd was alway:       |

Po zainstalowaniu serwera ftp w Centrum sterowania YaST znajdziemy w kategorii Usługi sieciowe narzędzie do zarządzania usługą w trybie graficznym o nazwie **Serwer FTP**:

| <b>1</b>                     | opensuse13.2 [Runn                              | ing] - Oracle VM VirtualBox                                    | _ 🗆 🗙                                   |
|------------------------------|-------------------------------------------------|----------------------------------------------------------------|-----------------------------------------|
| Machine View Devices         | Help                                            |                                                                |                                         |
| 🔌 💿                          | Centrum ster                                    | owania YaST @ s27nau                                           | <ul> <li> <ul> <li></li></ul></li></ul> |
|                              | G Ustugi sieciowe                               |                                                                | <b>A</b>                                |
| Szukaj                       | Authentication Server                           | Server DHCP                                                    |                                         |
| Oprogramowanie               | - Senver DNS                                    | Server FTP<br>Modelkonfig tacqidemova FTP (vafpdiktip tre-fpd) |                                         |
| Sprzęt                       | - Senver HTTP                                   | Nazwy hostów                                                   |                                         |
| System                       | Senver pocztowy                                 | 🧱 Klient NFS                                                   |                                         |
| - Ustugi sieciowe            |                                                 | 👫 Klient NIS                                                   |                                         |
| Zabezpieczenia i użytkownicy | 🛞 Konfiguracja NTP                              | 🛞 Ustugi sieciowe (xinetd)                                     |                                         |
| Wirtualizacja                |                                                 | 🔘 Pośrednik (Proxy)                                            | _                                       |
| Pomoc techniczna             | Administracja zdalna (VNC)                      | - Server Samba                                                 |                                         |
| Różne 🕺                      | -B- Senver TFTP                                 | 🕎 Przynależność do domeny Windows                              |                                         |
|                              | Moduł inicjujący iSCSI                          |                                                                |                                         |
|                              | Zabezpieczenia i użytkownicy                    |                                                                |                                         |
|                              | Konfiguracja AppArmor                           | n Zarządzanie CA                                               |                                         |
|                              | - 👰 Wspólny certyfikat serwera                  | Zapora sieciowa                                                |                                         |
|                              | 😤 Centrum bezpieczeństwa oraz wzmacniania ochro | ony 🜏 Sudo                                                     |                                         |
|                              | 🤱 Zarządzanie użytkownikami i grupami           |                                                                |                                         |
|                              | Wirtualizacja                                   | 🚰 Install Hypervisor and Tools                                 |                                         |
|                              | 🛹 Relocation Server Configuration               |                                                                |                                         |
|                              | Pomoc techniczna                                |                                                                |                                         |
|                              | 🔚 Informacje o wydaniu                          |                                                                |                                         |
|                              | Różne                                           |                                                                |                                         |
| 🤒 •••• 📕 🗃 🔮 📓 tome          | ek : bash – Konsola 🧠 Centrum sterowani         | ia YaST @ 🖆 🔁 🖄 🗘 🖈                                            | 🌜 <b>भि 🔺</b> 21:49 🖉                   |
|                              |                                                 | 900                                                            | 🗿 🖲 Right Control 🚊                     |

W celu sprawdzenia bieżącego stanu usługi ftp należy w konsoli tekstowej wydać poniższe polecenia:

| asso : bash                                   | asso : bash      | asso : bash |         |
|-----------------------------------------------|------------------|-------------|---------|
|                                               |                  |             |         |
|                                               |                  |             |         |
|                                               |                  |             |         |
| 3003200 #                                     |                  |             |         |
| Checking for service                          | vsttpa           |             | running |
| s08st08:~ # /etc/init                         | .d/vsftpd statu: |             |         |
| Starting vsftpd                               |                  |             | done    |
| s08st08:~ # /etc/init                         | .d/vsftpd start  |             |         |
| Checking for service                          | vsftpd           |             | unused  |
| s08st08:~ # /etc/init                         | .d/vsftpd statu  |             |         |
| Plik Edvoja Widok Przewijanie Zakładki Ustawi | enia Pomoo       |             |         |

# Sprawdzenie nasłuchiwania na porcie 21 przez usługę ftp:

| ill asso : bash |         |      | asso : bash     | asso : bash       |             |  |
|-----------------|---------|------|-----------------|-------------------|-------------|--|
| s08st08:        | ~ #     |      |                 |                   |             |  |
| tcp             | Θ       | Θ    | 0.0.0.0:21      | 0.0.0:*           | LISTEN      |  |
| s08st08:        | ~ # net | stat | -ant   grep :21 |                   |             |  |
| tcp             | Θ       | Θ    | ::1:22          | ::1:48794         | ESTABLISHED |  |
| tcp             | Θ       | Θ    | ::1:48794       | ::1:22            | ESTABLISHED |  |
| tcp             | Θ       | ē    | ::1:6010        | *                 | LISTEN      |  |
| tcp             | Θ       | Θ    | : : : 25        | *                 | LISTEN      |  |
| tcp             | Θ       | ē    | ::1:631         | *                 | LISTEN      |  |
| tcp             | Θ       | ē    | : : : 22        | *                 | LISTEN      |  |
| tcp             | Θ       | ē    | :::7026         | *                 | LISTEN      |  |
| tcp             | ē       | ē    | : : : 80        | *                 | LISTEN      |  |
| tcp             | Θ       | Θ    | : : : 111       | : : : *           | LISTEN      |  |
| tcp             | Θ       | 64   | 192.168.3.72:22 | 192.168.3.65:1139 | ESTABLISHED |  |
| tcp             | Θ       | 22   | 127.0.0.1:5026  | 127.0.0.1:57810   | ESTABLISHED |  |
| tcp             | õ       | õ    | 127.0.0.1:57810 | 127.0.0.1:5026    | ESTABLISHED |  |
| tcp             | ē       | ē    | 0.0.0.0:5801    | 0.0.0.0:*         | LISTEN      |  |
| tcp             | ē       | õ    | 127.0.0.1:6010  | 0.0.0.*           | LISTEN      |  |
| tcp             | õ       | õ    | 0 0 0 0:25      | 0.0.0.0.*         | LISTEN      |  |
| tcp             | ĕ       | õ    | 127 0 0 1.631   | 0 0 0 0 *         | LISTEN      |  |
| tcp             | ē       | ē    | 0 0 0 0 23      | 0.0.0.0.*         | LISTEN      |  |
| tcp             | õ       | õ    | 0 0 0 0 22      | 0.0.0.0.*         | LISTEN      |  |
| tcn             | Θ       | Θ    | 0 0 0 0.71      | 0 0 0 0 *         | LISTEN      |  |

Logowanie anonimowe do serwera ftp w konsoli tekstowej:

| Plik Edycja Wildok Przewijanie Zakładki Ustawienia Pomoc |         |
|----------------------------------------------------------|---------|
| asso@s08st08:~> ftp 192.168.3.72                         |         |
| Connected to 192.168.3.72.                               |         |
| 220 (vsFTPd 2.0.7)                                       |         |
| Name (192.168.3.72:asso): asso                           |         |
| 530 This FTP server is anonymous onl                     | у.      |
| ftp: Login failed.                                       |         |
| ftp> user anonymous                                      |         |
| 331 Please specify the password.                         |         |
| Password:                                                |         |
| 230 Login successful.                                    |         |
| Remote system type is UNIX.                              |         |
| Using binary mode to transfer files.                     |         |
| ftp> ls                                                  |         |
| 229 Entering Extended Passive Mode (                     | 30054 ) |
| 150 Here comes the directory listing                     |         |
| 226 Directory send OK.                                   |         |
| ftp>                                                     |         |
|                                                          |         |
|                                                          |         |
|                                                          |         |
|                                                          |         |

Konfiguracja uruchamiania usługi ftp w Centrum sterowania YaST:

| Tasiz                                           |                                                                         |             | 6   |
|-------------------------------------------------|-------------------------------------------------------------------------|-------------|-----|
| Uruchamianie<br>Ogólne<br>Whytajingéó           | 🔐 Uruchamianie FTP                                                      |             |     |
| – Uvietzytelnianie<br>– Ustawienia zaawansowane | Uruchomienie usługi <u>P</u> odczas uruchamiania systemu Poprzez vinetd |             |     |
|                                                 | Becznie                                                                 |             |     |
|                                                 | Włączanie i wyłączanie                                                  |             |     |
|                                                 | Stan biezący: Demon ftp jest uruchomiony.<br>Uruchom FTP teraz          |             |     |
|                                                 | Zatrzymaj FTP teraz                                                     |             |     |
|                                                 | Zapisz ustawienia i uruchom FTP ponownie                                |             |     |
|                                                 |                                                                         |             |     |
|                                                 | Wybrana ustuga                                                          |             |     |
|                                                 | <u>v</u> sftpd     nure-ftpd                                            |             |     |
|                                                 |                                                                         |             |     |
|                                                 |                                                                         |             |     |
|                                                 |                                                                         |             |     |
|                                                 |                                                                         |             |     |
|                                                 |                                                                         |             |     |
|                                                 |                                                                         |             |     |
|                                                 |                                                                         |             |     |
|                                                 | Pomoc                                                                   | Anuluj Zako | ńcz |

Ustawienia ogólne usługi ftp w Centrum sterowania YaST: 0-prefiks, 0=rwx, 1=rw-, 2=r-x, 3=r--, 4=-

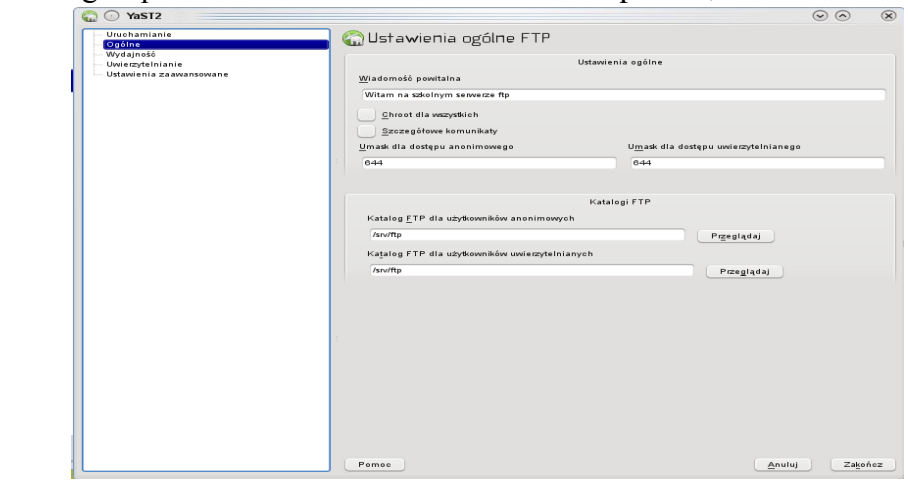

wx, 5=-w-, 6=--x, 7=---,

Konfiguracja wydajności w usłudze ftp w Centrum sterowania YaST:

| YaST2                   |                                                  | $\odot$ $\odot$ $\otimes$ |
|-------------------------|--------------------------------------------------|---------------------------|
| Uruchamianie<br>Ogólne  | 🞧 Ustawienia wydajności FTP                      |                           |
| Uwierzytelnianie        | Ustawienia ogólne                                |                           |
| Ustawienia zaawansowane | Maks, czas bezczynności w min.                   |                           |
|                         |                                                  |                           |
|                         |                                                  | V                         |
|                         | Maksymalna liczba kli <u>e</u> ntów z jednego IP |                           |
|                         | 3                                                | 0                         |
|                         | Maks, liczba klientów                            |                           |
|                         | 10                                               |                           |
|                         |                                                  | Ŷ                         |
|                         |                                                  |                           |
|                         | Katalogi FTP                                     |                           |
|                         | Maksymainy transfer [okalny [KB/s]               |                           |
|                         | 0                                                | •                         |
|                         | Maksymalny transfer anonimowy IKB/si             |                           |
|                         |                                                  |                           |
|                         |                                                  | ~                         |
|                         |                                                  |                           |
|                         |                                                  |                           |
|                         |                                                  |                           |
|                         |                                                  |                           |
|                         |                                                  |                           |
|                         |                                                  |                           |
|                         |                                                  |                           |
|                         |                                                  |                           |
|                         |                                                  |                           |
|                         |                                                  |                           |
|                         |                                                  |                           |
|                         |                                                  |                           |
|                         | Pomoc                                            | <u>Anuluj</u> Zakończ     |

Ustawienia uwierzytelniania w usłudze ftp w Centrum sterowania YaST:

| a O Yast2               |                                                                                                    | $\odot$ | $\odot$ | ×   |
|-------------------------|----------------------------------------------------------------------------------------------------|---------|---------|-----|
| Uruchamianie<br>Ogólne  | 🎧 Ustawienia anonimowego FTP                                                                                     |         |         |     |
| Uwierzytelnianie        | Wł./Wył. użytkownika anonimowego lub lokalnego                                                                   |         |         |     |
| Ustawienia zaawansowane |                                                                                                    |         |         |     |
|                         | Tylko dla uwierzytelnianych                                                                                      |         |         |     |
|                         | Dla wszystkich                                                                                                   |         |         |     |
|                         | Wysylanie                                                                                                    |         |         |     |
|                         | : 📝 Włącz wysyłanie                                                                                              |         |         |     |
|                         | An <u>o</u> nimowi mogą wysyłać                                                                                  |         |         |     |
|                         | Anonimowi mogą tworzyć katalogi                                                                                  |         |         |     |
|                         |                                                                                                    |         |         |     |
|                         |                                                                                                    |         |         |     |
|                         |                                                                                                    |         |         |     |
|                         |                                                                                                    |         |         |     |
|                         |                                                                                                    |         |         |     |
|                         |                                                                                                    |         |         |     |
|                         |                                                                                                    |         |         |     |
|                         |                                                                                                    |         |         |     |
|                         | a construction of the second second second second second second second second second second second second second |         |         |     |
|                         |                                                                                                    |         |         |     |
|                         |                                                                                                    |         |         |     |
|                         |                                                                                                    |         |         |     |
|                         |                                                                                                    |         |         |     |
|                         |                                                                                                    |         |         |     |
|                         |                                                                                                    |         |         |     |
|                         |                                                                                                    |         |         |     |
|                         | Pomoc                                                                                                    | luj     | Zako    | icz |

## Ustawienia zaawansowane w usłudze ftp w Centrum sterowania YaST:

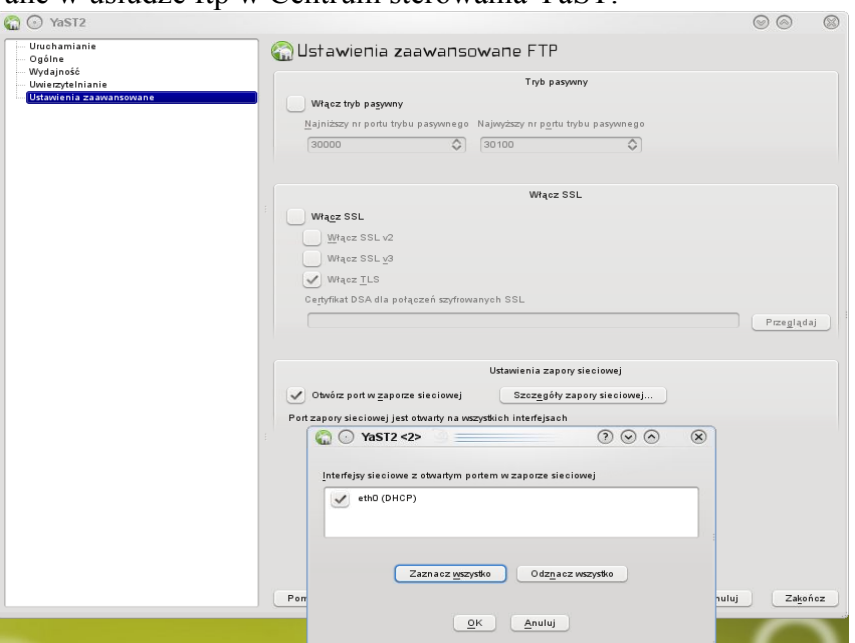

## Sprawdzenie połączenia z serwerem po dokonaniu konfiguracji. Opis

| 1                                                                                                    |                                         | 0                       | 5 1                   |                    |     |
|----------------------------------------------------------------------------------------------------|-----------------------------------------|-------------------------|-----------------------|--------------------|-----|
| gFTP 2.0.19                                                                                                    |                                         |                         |                       | $\odot$            |     |
| TP <u>L</u> okaine <u>Z</u> daine <u>Z</u> akładk                                                                                                    | (i <u>P</u> rzesyłanie <u>D</u> ziennik | . <u>N</u> arzędzia Pom | noc                   |                    |     |
|                                                                                                    |                                         |                         |                       |                    |     |
| Komputer: 192.168.3                                                                                                    | .72 ¥ Port:                             | V Użytkow               | nik: asso 🗸 🗸         | Hasto: ••••• FTP 👻 | 16  |
|                                                                                                    |                                         |                         |                       |                    |     |
|                                                                                                    |                                         |                         |                       |                    |     |
| home/asso/Pulpit                                                                                                    |                                         | ~                       | /srv/ftp/asso         |                    |     |
| .ocal] [Wszystkie pliki]                                                                                                    |                                         |                         | 192.168.3.72 [FTP] [W | szystkie pliki]*   |     |
| 👃 Nazwa pliku                                                                                                    | Rozmiar Użytkownik                      |                         | 🔣 Nazwa pliku         | Rozmiar Użytkowni  | <   |
| <u>t</u>                                                                                                    | 4096 asso                               | u 🔛                     | <b>\$</b>             | 4096 0             |     |
| directory                                                                                                    | 88 asso                                 | u                       | 🌮 SuSE.desktop        | 260 1000           |     |
| MozillaFirefox.deskto                                                                                                    | 282 asso                                | u .                     |                       |                    |     |
| P mycomputer.desktop                                                                                                    | 123 asso<br>350 asso                    |                         |                       |                    |     |
| Skrót do programu de                                                                                                    | 299 asso                                |                         |                       |                    |     |
| Support desktop                                                                                                    | 140 asso                                | ] ]                     |                       |                    |     |
| SuSE.desktop                                                                                                    | 260 asso                                |                         |                       |                    |     |
|                                                                                                    |                                         |                         |                       |                    |     |
|                                                                                                    |                                         |                         |                       |                    |     |
|                                                                                                    |                                         |                         |                       |                    |     |
|                                                                                                    |                                         |                         |                       |                    |     |
|                                                                                                    |                                         |                         |                       |                    |     |
|                                                                                                    |                                         |                         |                       |                    |     |
|                                                                                                    |                                         | 0                       | * ( III               |                    | - e |
|                                                                                                    |                                         |                         | •                     |                    |     |
| - Destan                                                                                                    |                                         |                         |                       |                    |     |
| zwa pliku Postęp                                                                                                    |                                         |                         |                       |                    |     |
|                                                                                                    |                                         |                         |                       |                    |     |
|                                                                                                    |                                         |                         |                       |                    |     |
|                                                                                                    |                                         |                         |                       |                    |     |
|                                                                                                    |                                         |                         |                       |                    |     |
| _                                                                                                    |                                         |                         |                       |                    |     |
| T                                                                                                    |                                         |                         |                       |                    |     |
| UNIX Turney LO                                                                                                    |                                         |                         |                       |                    |     |
| UNIX Type: L8                                                                                                    |                                         |                         |                       |                    |     |
| UNIX Type: L8<br>E I<br>Switching to Binary mode.                                                                                                    |                                         |                         |                       |                    |     |
| UNIX Type: LB<br>E I<br>Switching to Binary mode.<br>) /srv/ftp/asso                                                                                                    |                                         |                         |                       |                    |     |
| UNIX Type: L8<br>E I<br>Switching to Binary mode.<br>/srv/ftp/asso<br>Directory successfully changed.                                                                         |                                         |                         |                       |                    |     |
| UNIX Type: L8<br>E I<br>Switching to Binary mode.<br>) /srv/ftp/asso<br>Directory successfully changed.<br>)                                                                  |                                         |                         |                       |                    |     |
| UNIX Type: L8<br>E I<br>Switching to Binary mode.<br>) /srv/ftp/asso<br>Directory successfully changed.<br>)<br>"/srv/ftp/asso"                                               |                                         |                         |                       |                    |     |
| UNIX Type: L8<br>EX Type: L8<br>Switching to Binary mode.<br>/ srviftp/asso<br>Directory successfully changed.<br>/<br>//srviftp/asso"<br>/stywanie zawartości katalogu /srv/ | /ftp/asso z senvera (LC_TIN             | 1E=p1_PL.UTF-8)         |                       |                    |     |

| breszata |
|----------|
|          |

Zrzuty ekranowe prezentujące proces instalacji i konfiguracji usługi FTP w systemie Linux Ubuntu: <u>http://www.krizna.com/ubuntu/setup-ftp-server-on-ubuntu-14-04-vsftpd/</u>:

Przed przystąpieniem do instalacji usługi FTP należy sprawdzić, czy w maszynie wirtualnej systemu Linux włączyliśmy dwie karty sieciowe i odpowiednio je skonfigurowaliśmy. I tak dla maszyny wirtualnej **ubuntu** wybieramy ustawienia (**Settings**), przechodzimy do kategorii **Network** i w zakładce **Adapter 1** kartę podłączamy w trybie **NAT** natomiast w zakładce **Adapter 2** kartę podłączamy w trybie **Internal Network**.

| ۲                                                                                                    | ubuntu - Settings ? ×                                                                                                    | ۲                                                                                                    | ubuntu - Settings ? ×                                                                                                    |
|----------------------------------------------------------------------------------------------------|----------------------------------------------------------------------------------------------------|----------------------------------------------------------------------------------------------------|----------------------------------------------------------------------------------------------------|
| <ul> <li>General</li> <li>System</li> <li>Display</li> <li>Storage</li> <li>Audio</li> <li>Network</li> <li>Serial Ports</li> <li>USB</li> <li>Shared Folders</li> </ul> | Adapter 1       Adapter 2       Adapter 3       Adapter 4         Adapter 1       Adapter 2       Adapter 3       Adapter 4         Image: Image: | <ul> <li>General</li> <li>System</li> <li>Display</li> <li>Storage</li> <li>Audio</li> <li>Network</li> <li>Serial Ports</li> <li>USB</li> <li>Shared Folders</li> </ul> | Network         Adapter 1       Adapter 2       Adapter 3       Adapter 4         Image: Adapter 2       Adapter 3       Adapter 4         Image: Adapter 4       Image: Adapter 5       Adapter 4         Image: Adapter 5       Image: Adapter 7       Image: Adapter 7         Adapter 1       Image: Adapter 7       Image: Adapter 7         Image: Adapter 1       Image: Adapter 7       Image: Adapter 7         Image: Adapter 1       Image: Adapter 7       Image: Adapter 7         Image: Adapter 1       Image: Adapter 7       Image: Adapter 7         Image: Adapter 1       Image: Adapter 7       Image: Adapter 7         Image: Adapter 1       Image: Adapter 7       Image: Adapter 7         Image: Adapter 1       Image: Adapter 7       Image: Adapter 7         Image: Adapter 1       Image: Adapter 7       Image: Adapter 7         Image: Adapter 1       Image: Adapter 7       Image: Adapter 7         Image: Adapter 1       Image: Adapter 7       Image: Adapter 7         Image: Adapter 1       Image: Adapter 7       Image: Adapter 7       Image: Adapter 7         Image: Adapter 1       Image: Adapter 7       Image: Adapter 7       Image: Adapter 7       Image: Adapter 7         Image: Adapter 1       Image: Adapter 7       < |
|                                                                                                    | Select a settings category from the list on the left-hand side and move the mouse<br>over a settings item to get more information.                                                                                                    |                                                                                                    | When checked, plugs this virtual network adapter into the virtual machine.                                                                                                    |
|                                                                                                    | OK Cancel Help                                                                                                    |                                                                                                    | OK Cancel Help                                                                                                    |

W systemie operacyjnym Linux Ubuntu uruchamiamy konsolę terminala. Uprawnienia do zarządzania systemem posiada administrator systemu, dlatego należy w oknie podać hasło użytkownika root. W oknie terminala upewniamy się, że nie posiadamy oprogramowania serwera ftp i system nie nasłuchuje na porcie 21 protokołu TCP poleceniami **dpkg -l** oraz **netstat -ant**:

| 0 | root@ubuntu: ~                                                               |                                                                             |                  | 🤶 PL 🜒 20:0  | b |
|---|------------------------------------------------------------------------------|-----------------------------------------------------------------------------|------------------|--------------|---|
|   | ubuntu@ubuntu:~\$<br>Proszę podać now<br>Proszę ponownie<br>nasswd: hasło zo | sudo passwd root<br>we hasło UNIX:<br>podać hasło UNIX:<br>pstało zmienione |                  |              |   |
|   | ubuntu@ubuntu:~\$                                                            | su -                                                                        |                  |              |   |
|   | root@ubuntu:~# w                                                             | vhoami                                                                      |                  |              |   |
|   | root@ubuntu:~# d                                                             | lpkg -l   grep ftp                                                          |                  |              |   |
|   | 11 ftp                                                                       | 1386                                                                        | 0.17-2           | 28<br>client |   |
|   | root@ubuntu:~# r                                                             | netstat -ant                                                                |                  | LICHT        |   |
|   | Active Internet                                                              | connections (servers                                                        | and established) |              |   |
|   | Proto Recv-Q Ser                                                             | nd-Q Local Address                                                          | Foreign Address  | State        |   |
|   | tcp 0                                                                        | 0 127.0.1.1:53                                                              | 0.0.0.0:*        | LISTEN       |   |
|   | tcp 0                                                                        | 0 127.0.0.1:631                                                             | 0.0.0:*          | LISTEN       |   |
|   | tcp6 0                                                                       | 0 ::1:631                                                                   | :::*             |              |   |
|   |                                                                              | 0 ::1:031                                                                   | ::1:50070        |              |   |
|   | root@ubuntu:~#                                                               | 0                                                                           | 1.051            | LUTADLIU     |   |
|   |                                                                              |                                                                             |                  |              |   |
|   | a                                                                            |                                                                             |                  |              |   |
|   | <b>**</b>                                                                    |                                                                             |                  |              |   |
|   | • •                                                                          |                                                                             |                  |              |   |
|   | Ø                                                                            |                                                                             |                  |              |   |
|   |                                                                              |                                                                             |                  |              |   |

Przed instalacją niezbędnego oprogramowania aktualizujemy adresy serwerów źródłowych i listy dostępnych programów poleceniem **apt-get update** (lub **aptitude update**). W przypadku problemów z obsługą języka polskiego należy zainstalować odpowiednie oprogramowanie. W tym celu wykonujemy następujące polecenia: **apt-get --yes install locales && dpkg-reconfigure locales** i w oknie wybieramy **pl\_PL.TF-8 UTF-8** (lub **ISO 8859-2**):

| root@u   | ibuntu:~                                                                                                    |
|----------|----------------------------------------------------------------------------------------------------|
| Q        | root@ubuntu:~# apt-get update<br>Ign. cdrom://Ubuntu 14.04.1 LTS _Trusty Tahr Release i386 (20140722.2) trusty InRel<br>ease                                                                                |
| <u>(</u> | Ign. cdrom://Ubuntu 14.04.1 LTS _Trusty Tahr Release i386 (20140722.2) trusty/main<br>Translation-pl PL                                                                                                    |
|          | Ign. cdrom://Ūbuntu 14.04.1 LTS _Trusty Tahr Release i386 (20140722.2) trusty/main<br>Translation-pl                                                                                                    |
|          | Ign. cdrom://Ubuntu 14.04.1 LTS _Trusty Tahr Release i386 (20140722.2) trusty/main<br>Translation-en                                                                                                    |
|          | Ign. cdrom://Ubuntu 14.04.1 LTS _Trusty Tahr Release 1386 (20140722.2) trusty/restr<br>icted Translation-pl_PL                                                                                              |
|          | Ign. cdrom://Ubuntu 14.04.1 LIS _Irusty Tahr Release 1386 (20140/22.2) trusty/restr<br>icted Translation-pl                                                                                                 |
|          | Ign. cdrom://Ubuntu 14.04.1 LTS _Trusty Tahr Release 1386 (20140722.2) trusty/restr<br>icted Translation-en                                                                                                 |
| I        | Pobleranie:1 http://security.ubuntu.com trusty-sącurity inkelease [64,4 kB]<br>Ign. http://archive.ubuntu.com trusty InRelease<br>Pobleranie:2 http://archive.ubuntu.com trusty.undates InRelease [64,4 kB] |
|          | Pobieranie:2 http://security.ubuntu.com trusty-security/main i386 Packages [379 kB]                                                                                                    |
|          | Pobieranie:4 http://archive.ubuntu.com trusty-updates/main i386 Packages [659 kB]<br>Pobieranie:5 http://security.ubuntu.com trusty-security/restricted i386 Packages [12.7                                 |
| <b>a</b> | kB]<br>Pobieranie:6 http://security.ubuntu.com trusty-security/main Translation-en [221 kB]                                                                                                    |
|          | Pobieranie:7 http://archive.ubuntu.com trusty-updates/restricted i386 Packages [15,6 kB<br>]                                                                                                    |
| · >_     | Pobieranie:8 http://archive.ubuntu.com trusty-updates/main Translation-en [343 kB]<br>Pobieranie:9 http://archive.ubuntu.com trusty-updates/restricted Translation-en [3699 B                               |
|          | ]<br>Stary http://archive.ubuntu.com trusty Release                                                                                                    |
|          | stary nttp://arcnive.uountu.com trusty/main 1386 Packages<br>Pobieranie:10 http://security.ubuntu.com trusty-security/restricted Translation-en [320                                                        |

Następnie przeprowadzamy instalację oprogramowania serwera ftp wydając w konsoli polecenie **apt-get install vsftpd**:

| root@ubuntu: ~                                                     | ায়ু 🖭 ৰ)) 09:53 ‡‡       |
|--------------------------------------------------------------------|---------------------------|
| root@ubuntu:~ × root@ubuntu:~                                      | ×                         |
| root@ubuntu:~# apt-get install vsftpd                              |                           |
| Czytanie list pakietów Gotowe                                      |                           |
| Budowanie drzewa zależności<br>Odczyt informacji o stapio – Cotovo |                           |
| Zostana zainstalowane nastenujace NOWE nakiety:                    |                           |
| vsftpd                                                             |                           |
| 0 aktualizowanych, 1 nowo instalowanych, 0 usuwanych i 6           | 00 nieaktualizowanych.    |
| Konieczne pobranie 0 B/114 kB archiwów.                            |                           |
| Po tej operacji zostanie dodatkowo użyte 368 kB miejsca            | na dysku.                 |
| Wybieranie wcześniej niewybranego nakietu ysftod                   |                           |
| (Odczytywanie bazy danych 188440 plików i katalogów )              | obecnie zainstalowanych.) |
| Preparing to unpack/vsftpd 3.0.2-lubuntu2.14.04.1 i3               | 86.deb                    |
| Unpacking vsftpd (3.0.2-1ubuntu2.14.04.1)                          |                           |
| Processing triggers for man-db (2.6.7.1-1)                         |                           |
| Konfigurowanie pakietu vsftpd (3 0 2-lubuntu2 14 04 1)             |                           |
| vsftpd start/running, process 7106                                 |                           |
| A root@ubuntu:~#                                                   |                           |
|                                                                    |                           |
| a                                                                  |                           |
|                                                                    |                           |
|                                                                    |                           |
|                                                                    |                           |
|                                                                    |                           |
|                                                                    |                           |
|                                                                    |                           |
| 0                                                                  |                           |
| -                                                                  |                           |

Domyślnie usługa ftp jest uruchamiana zaraz po instalacji. Możemy to sprawdzić wpisując polecenie **service vsftpd status**:

| root@ubuntu: ~                           |                  | 🏚 🖻 🗤) 09:58 🔱 |
|------------------------------------------|------------------|----------------|
| root@ubuntu: ~                           | × root@ubuntu: ~ | ×              |
| root@ubuntu:~# netstat -ant              |                  |                |
| Active Internet connections (servers and | d established)   |                |
| Proto Recv-Q Send-Q Local Address        | Foreign Address  | State          |
| tcp 0 0 0.0.0.0.21                       |                  |                |
| $f_{\rm cp} = 0$ 0 127.0.0.1:631         | 0.0.0.0.*        | LISTEN         |
| tcp6 0 0 ::1:631                         | :::*             | LISTEN         |
| tcp6 1 0 ::1:33086                       | ::1:631          | CLOSE WAIT     |
| root@ubuntu:~# service vsftpd status     |                  | _              |
| vsftpd start/running, process 7106       |                  |                |
| root@ubuntu:~#                           |                  |                |
|                                          |                  |                |
|                                          |                  |                |
|                                          |                  |                |
|                                          |                  |                |
|                                          |                  |                |
|                                          |                  |                |
|                                          |                  |                |
| 2                                        |                  |                |
|                                          |                  |                |
| 1 C                                      |                  |                |
| 22                                       |                  |                |
|                                          |                  |                |
| · >_ ·                                   |                  |                |
|                                          |                  |                |
|                                          |                  |                |
| 0                                        |                  |                |
| -                                        |                  |                |

Po instalacji powinniśmy skonfigurować usługę ftp. W tym celu dokonujemy odpowiednich zmian w pliku /etc/vsftpd.conf:

| - 1 | root@u     | ibuntu: ~                                            |                                | 📭 Pl 🖘)) 10:03 | ψ |
|-----|------------|------------------------------------------------------|--------------------------------|----------------|---|
|     |            | root@ubuntu:~                                        | root@ubuntu: ~                 |                | × |
|     | Q          | <pre># (default follows)</pre>                       |                                |                |   |
|     |            | <pre>#chroot_list_file=/etc/vsftpd.chroot_list</pre> |                                |                |   |
|     |            | #                                                    |                                |                |   |
|     |            | # You may activate the "-R" option to the            | builtin is. This is disabled i | by<br>rac      |   |
|     |            | # sites However some broken FTP clients              | such as "nofth" and "mirror" a | assume         |   |
|     |            | # the presence of the "-R" option so ther            | e is a strong case for enablin | na it          |   |
|     |            | #ls recurse enable=YES                               |                                | 19 10.         |   |
|     |            | #                                                    |                                |                |   |
|     |            | # Customization                                      |                                |                |   |
|     |            | #                                                    |                                |                |   |
|     |            | # Some of vsftpd's settings don't fit the            | filesystem layout by           |                |   |
|     | <b>B</b>   | # default.                                           |                                |                |   |
|     |            | #<br># This option should be the name of a dire      | ctory which is empty Also t    | the            |   |
|     |            | # directory should not be writable by the            | ftp user. This directory is us | sed            |   |
|     |            | # as a secure chroot() jail at times vsftp           | d does not require filesystem  |                |   |
|     |            | # access.                                            |                                |                |   |
|     | A          | <pre>secure_chroot_dir=/var/run/vsftpd/empty</pre>   |                                |                |   |
|     |            | #                                                    | 61 J 133                       |                |   |
|     | <u>a</u> , | # Inis string is the name of the PAM servi           | ce vstipa will use.            |                |   |
|     |            | pani_service_name=vsrcpu                             |                                |                |   |
|     | 1          | # This option specifies the location of th           | e RSA certificate to use for s | SSL            |   |
|     |            | # encrypted connections.                             |                                |                |   |
|     | <u>ک</u>   | rsa_cert_file=/etc/ssl/certs/ssl-cert-snak           | eoil.pem                       |                |   |
|     |            | # This option specifies the location of th           | e RSA key to use for SSL       |                |   |
|     |            | <pre># encrypted connections.</pre>                  |                                |                |   |
|     |            | rsa_private_key_file=/etc/ssl/private/ssl-           | cert-snakeoil.key              |                |   |
|     |            | root@ubuntu:~# mceuit /etc/vsitpa.com                |                                |                |   |

Po dokonanej konfiguracji restartujemy usługę poleceniem **service vsftpd restart**. O poprawnym uruchomieniu usługi informuje komunikat o nadaniu numeru identyfikacyjnego procesowi vsftpd (**PID**):

| 1 |                                        |   | <b>JJ O</b> I  |                             |
|---|----------------------------------------|---|----------------|-----------------------------|
|   | root@ubuntu: ~                         |   |                | 🏚 <mark>면</mark> 🜒) 10:04 犬 |
|   | root@ubuntu:~                          | × | root@ubuntu: ~ | ×                           |
|   | root@ubuntu:~# service vsftpd status   |   |                |                             |
|   | vsftpd start/running, process 7106     |   |                |                             |
|   | vsftpd_stop/waiting                    |   |                |                             |
|   | vsftpd start/running, process 7151     |   |                |                             |
|   | root@ubuntu:~# netstat -ant   grep :21 | 1 |                |                             |
|   | tcp 0 0 0.0.0.0:21                     |   | 0.0.0.0:*      | LISTEN                      |
|   | root@ubuntu:~# service vsftpd status   |   |                |                             |
|   | vsftpd start/running, process /151     |   |                |                             |
|   |                                        |   |                |                             |
|   |                                        |   |                |                             |
|   | <b></b>                                |   |                |                             |
|   |                                        |   |                |                             |
|   |                                        |   |                |                             |
|   |                                        |   |                |                             |
|   |                                        |   |                |                             |
|   | a                                      |   |                |                             |
|   |                                        |   |                |                             |
|   | 10 A                                   |   |                |                             |
|   |                                        |   |                |                             |
|   | >                                      |   |                |                             |
|   |                                        |   |                |                             |
|   |                                        |   |                |                             |
|   | 0                                      |   |                |                             |
|   |                                        |   |                |                             |

Na koniec sprawdzamy poprawności działania usługi w konsoli tekstowej wpisując polecenie **ftp localhost** (możemy zalogować się anonimowo podając login **anonymous**, a jako hasło dowolny **adres e-mail**):

| 1000     | ibuncu: ~                             |       |                        | • <b>↓</b> • <b>↓</b> • <b>↓</b> • <b>↓</b> • <b>↓</b> • <b>↓</b> • <b>↓</b> • <b>↓</b> |
|----------|---------------------------------------|-------|------------------------|-----------------------------------------------------------------------------------------|
|          | root@ubuntu:~                         | ×     | root@ubuntu: ~         | ×                                                                                       |
| Q        | root@ubuntu:~# ftp localhost          |       |                        |                                                                                         |
|          | Connected to localhost.               |       |                        |                                                                                         |
|          | 220 (vsFTPd 3.0.2)                    |       |                        |                                                                                         |
|          | Name (localhost:ubuntu): ubuntu       |       |                        |                                                                                         |
|          | 331 Please specify the password.      |       |                        |                                                                                         |
|          | Password:                             |       |                        |                                                                                         |
|          | 230 Login successful.                 |       |                        |                                                                                         |
|          | Remote system type is UNIX.           |       |                        |                                                                                         |
|          | Using binary mode to transfer files.  |       |                        |                                                                                         |
|          | ftp> dir                              |       |                        |                                                                                         |
|          | 200 PORT command successful. Consider | using | PASV.                  |                                                                                         |
|          | 150 Here comes the directory listing. |       |                        |                                                                                         |
|          | drwxr-xr-x 2 999 999                  | 100   | Jan 19 09:26 Desktop   |                                                                                         |
| E C      | drwxr-xr-x 2 999 999                  | 40    | Jan 19 09:26 Dokumenty |                                                                                         |
|          | drwxr-xr-x 2 999 999                  | 40    | Jan 19 09:26 Muzyka    |                                                                                         |
|          | drwxr-xr-x 2 999 999                  | 40    | Jan 19 09:26 Obrazy    |                                                                                         |
|          | drwxr-xr-x 2 999 999                  | 40    | Jan 19 09:26 Pobrane   |                                                                                         |
|          | drwxr-xr-x 2 999 999                  | 40    | Jan 19 09:26 Publiczny |                                                                                         |
| =        | drwxr-xr-x 2 999 999                  | 80    | Jan 19 09:18 Pulpit    |                                                                                         |
|          | drwxr-xr-x 2 999 999                  | 40    | Jan 19 09:26 Szablony  |                                                                                         |
| a,       | drwxr-xr-x 2 999 999                  | 40    | Jan 19 09:26 Wideo     |                                                                                         |
|          | 220 Directory send UK.                |       |                        |                                                                                         |
|          | 221 Goodbye                           |       |                        |                                                                                         |
|          | root@ubuntu:~# netstat _ant   grep :2 | 1     |                        |                                                                                         |
|          |                                       | 1     | 0 0 0 0 *              | LISTEN                                                                                  |
| <u> </u> | tcp 0 0 127 0 0 1:21                  |       | 127 0 0 1.47301        | TIME WATT                                                                               |
|          | root@ubuntu:~#                        |       | 127.0.0.1.47501        |                                                                                         |
|          |                                       |       |                        |                                                                                         |
| 9        |                                       |       |                        |                                                                                         |
|          |                                       |       |                        |                                                                                         |

W trybie graficznym wykorzystujemy dostępną przeglądarkę internetową, np. Mozilla Firefox, w oknie której wpisujemy w pasku adresu **ftp://localhost**:

| Przegląc          | darka WWW Firefox        |        |                    |                                                            |   | t | Pl | <b>€</b> )) | 10:09 | <u>ب</u> |
|-------------------|--------------------------|--------|--------------------|------------------------------------------------------------|---|---|----|-------------|-------|----------|
|                   | O Łączenie               | ×      | +                  |                                                            |   |   |    |             |       |          |
| 9                 | Ftp://ubuntu@loc         | alhost | I                  | ▼ × Soogle                                                 | Q | ☆ | ê  | ŧ           | 俞     | ≡        |
|                   |                          |        |                    |                                                            |   |   |    |             |       |          |
|                   |                          | ubur   | itu⁰               |                                                            |   |   |    |             |       |          |
|                   |                          |        |                    |                                                            |   |   |    |             |       |          |
|                   |                          |        | Go                 | ogle                                                       |   |   |    |             |       |          |
|                   |                          |        | <mark>е в е</mark> | odaj hasto                                                 |   |   |    |             |       |          |
| Į                 |                          |        |                    | Podaj hasło użytkownika ubuntu na serwerze ftp://localhost |   |   |    |             |       |          |
| A                 |                          |        |                    | Anuluj OK                                                  |   |   |    |             |       |          |
| <mark>.a</mark> , |                          |        |                    |                                                            |   |   |    |             |       |          |
| <b>%</b>          |                          |        |                    |                                                            |   |   |    |             |       |          |
| <u>-</u>          |                          |        |                    |                                                            |   |   |    |             |       |          |
|                   | Rozpoczynanie transakcji | FTP    |                    |                                                            |   |   |    |             |       |          |

Po poprawnej autoryzacji zobaczymy zawartość publikowaną w lokalnym serwisie ftp. Użytkownicy anonimowi zobaczą zawartość folderu /**srv/ftp**, natomiast użytkownicy lokalni zawartość katalogu domowego (tutaj /**home/ubuntu**):

| Indeks f | tp://ubuntu@localhost/ - Mozilla Firefox |         |                         |       | _†∔   | Pl | <b>€</b> )) |   | o ¢ |
|----------|------------------------------------------|---------|-------------------------|-------|-------|----|-------------|---|-----|
| 0        | Ndeks ftp://ubuntu ×                     |         |                         |       |       |    |             |   |     |
|          | ♦ Itp://localhost                        | * C     | <mark>8</mark> 🔻 Google | Q     | ☆     | Ê  | +           | 俞 | ≡   |
|          |                                          |         |                         |       |       |    |             |   |     |
|          |                                          |         |                         |       |       |    |             |   |     |
|          |                                          |         |                         |       |       |    |             |   |     |
|          | Indeks ftp://ubuntu@localho              | ost/    |                         |       |       |    |             |   |     |
|          | \land Do katalogu wyższego poziomu       |         |                         |       |       |    |             |   |     |
|          | Nazwa                                    | Rozmiar | Ostatnia m              | odyfi | kacj  | а  |             |   |     |
|          | 📄 Desktop                                |         | 19.01.2016              | 09:2  | 6:00  |    |             |   |     |
|          | Dokumenty                                |         | 19.01.2016              | 09:2  | 26:00 |    |             |   |     |
|          | 🚞 Muzyka                                 |         | 19.01.2016              | 09:2  | 26:00 |    |             |   |     |
|          | Corazy 📄                                 |         | 19.01.2016              | 09:2  | 26:00 |    |             |   |     |
| A        | 📄 Pobrane                                |         | 19.01.2016              | 09:2  | 6:00  |    |             |   |     |
|          | 📄 Publiczny                              |         | 19.01.2016              | 09:2  | 6:00  |    |             |   |     |
| a        | 📄 Pulpit                                 |         | 19.01.2016              | 09:1  | 8:00  |    |             |   |     |
|          | Szablony                                 |         | 19.01.2016              | 09:2  | 26:00 |    |             | - |     |
|          | 📄 Wideo                                  |         | 19.01.2016              | 09:2  | 6:00  |    |             |   |     |
|          |                                          |         |                         |       |       |    |             |   |     |
|          |                                          |         |                         |       |       |    |             |   |     |
|          |                                          |         |                         |       |       |    |             |   |     |
|          |                                          |         |                         |       |       |    |             |   |     |
|          |                                          |         |                         |       |       |    |             |   |     |
|          |                                          |         |                         |       |       |    |             |   |     |

Do połączeń z serwerem ftp możemy wykorzystać klienta **gftp** działającego w trybie graficznym. Instalację programu przeprowadzimy wydając w konsoli tekstowej polecenie **apt-get install gftp-gtk**:

| root@u        | buntu: ~ Ti Pl 40)) 11:31                                                                                                    |
|---------------|----------------------------------------------------------------------------------------------------|
|               | root@ubuntu:~# apt-get install gftp-gtk                                                                                                    |
| Q             | Czytanie list pakietów Gotowe                                                                                                    |
|               | Budowanie drzewa zależności                                                                                                    |
|               | Odczyt informacji o stanie Gotowe                                                                                                    |
|               | Zostaną zainstalowane następujące dodatkowe pakiety:                                                                                                    |
|               | gttp-common                                                                                                    |
|               | Zostaną zainstalowane następujące NOWE pakiety:                                                                                                    |
|               | gttp-common gttp-gtk                                                                                                    |
|               | Waktualizowanych, 2 nowo instalowanych, Wusuwanych i 622 nieaktualizowanych.                                                                                                    |
|               | Konieczne pobranie 0 6/555 KB archiwow.                                                                                                    |
|               | Po tej operacji zostanie dodatkowo uzyte 3747 kB miejsca na dysku.                                                                                                    |
|               | Nultyhuowad: [1/h] t                                                                                                    |
|               | vybieranie wczesniej niewybranego parietu grtp-tommon.<br>(ddrzytywanie bazy danych – 188437 niitów i katalogów obernie zainstalowanych )                                                                                                    |
| ER I          | Prenaring to unpack /afth.common 2 A 19-4ubuntu2 i386 deb                                                                                                    |
|               | Inpacting of the common (2.0.19-4) burning -1.0119 - 4 burning -1.000 and burning -1.000 and burning -1.0000 and burning -1.0000 and burning -1.00000 and burning -1.0000 and burning -1.000 |
|               | wybieranie wcześniej niewybranego pakietu gftp-gtk.                                                                                                    |
| ЩЩ.           | Preparing to unpack/gftp-gtk 2.0.19-4ubuntu2 i386.deb                                                                                                    |
| -0-           | Unpacking gftp-gtk <sup>I</sup> (2.0.19-4ubuntu2)                                                                                                    |
| A             | Processing triggers for man-db (2.6.7.1-1)                                                                                                    |
|               | Processing triggers for gnome-menus (3.10.1-0ubuntu2)                                                                                                    |
| a             | Processing triggers for desktop-file-utils (0.22-1ubuntu1)                                                                                                    |
|               | Processing triggers for bamfdaemon (0.5.1+14.04.20140409-0ubuntul)                                                                                                    |
| 1             | Rebuilding /usr/share/applications/bamf-2.index                                                                                                    |
|               | Processing triggers for mime-support (3.54ubuntul)                                                                                                    |
|               | Konfigurowanie pakietu grtp-common (2.0.19-4ubuntu2)                                                                                                    |
| <b>&gt;</b> _ | Konfigurowanie pakietu grip-gik (2.0.19-4ubuntuz)                                                                                                    |
|               | loo teabanta :~#                                                                                                    |
| 2             |                                                                                                    |
|               |                                                                                                    |
|               |                                                                                                    |
|               |                                                                                                    |

Lub w środowisku graficznym w oknie programu **Centrum oprogramowania Ubuntu** wpisując w polu wyszukiwania nazwę **gftp**, a po odszukaniu klikając przycisk **Więcej informacji**:

| Centrum      | i oprogramowania Ubuntu                                                  | î <b>, P. </b> ♦)) 11:26 💥   |
|--------------|--------------------------------------------------------------------------|------------------------------|
| Q            | Vzzystkie Zainstalowane Historia Postęp                                  | Q gftp 🛞                     |
| <u>@</u>     | Wszystkie                                                                | Według trafności wyrażenia 💌 |
|              | gFTP (46)<br>Pobieranie i wysyłanie plików, przy pomocy wielu protokołów |                              |
| ٩            | Więcej infort Cacji                                                      |                              |
|              |                                                                          |                              |
|              |                                                                          |                              |
| Į            |                                                                          |                              |
|              |                                                                          |                              |
| <u>a</u> ,   |                                                                          |                              |
| <b>%</b>     |                                                                          |                              |
| · <b>-</b> - |                                                                          |                              |
|              |                                                                          |                              |

Następnie po zapoznaniu się ze szczegółowymi informacjami przyciskając przycisk **Zainstaluj** rozpoczniemy właściwy proces instalacji oprogramowania **gftp** ze źródeł z internetu:

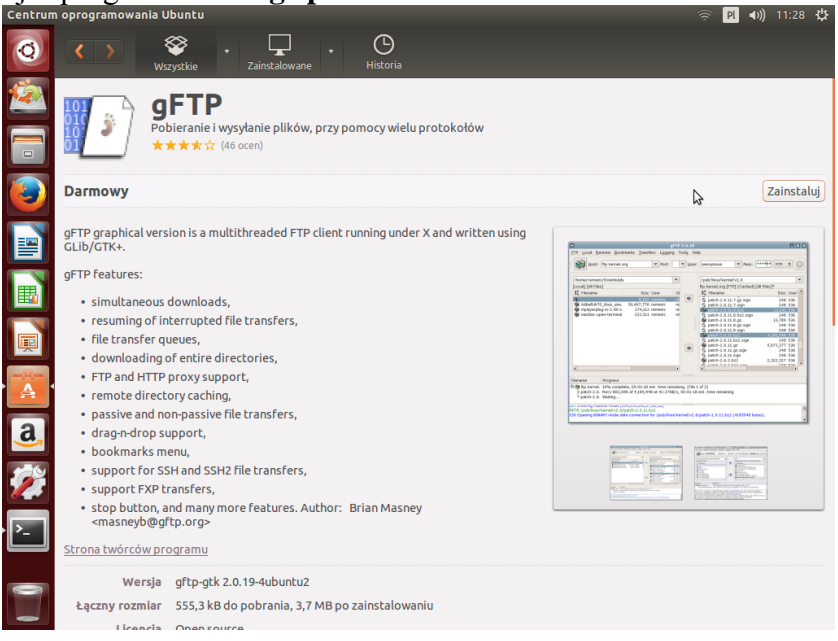

Klienta usługi ftp uruchamiamy poleceniem **gftp**. W górnej części okna programu podajemy dane do logowania. Środek okna programu podzielony jest na dwa panele, które ułatwiają kopiowanie plików między systemem lokalnym a serwerem w sieci:

| gFTP 2.0    | ).19                              |                        |             |           |         |                       |               | ti i       | ય ∢ગ) | 11:35 🔱 |
|-------------|-----------------------------------|------------------------|-------------|-----------|---------|-----------------------|---------------|------------|-------|---------|
| Q           | Host: localho                     | ost                    | •           | Port:     | ▼ User: | ubuntu                | ▼ Has         | sło: ••••  | FTP   | : 8     |
| <u>(</u>    | /home/ubuntu                      |                        |             | •         |         | /home/ubuntu          |               |            |       | •       |
|             | [Local] [Wszystkie plik           | aj                     |             |           |         | localhost [FTP] [Wszy | stkie plikij* |            |       | _       |
|             | ິງ Nazwa pliku                    | Rozmiar Użytkowni      | Grupa       | Data      |         | Nazwa pliku           | Rozmiar U     | Jżytkownil | Grupa | Data    |
|             | t                                 | 60 root                | root        | Fri Jan   |         | C                     | 60 0          | )          | 0     | Fri Ja  |
|             | 🛅 Wideo                           | 40 ubuntu              | ubuntu      | Fri Jan   |         | .cache                | 320 9         | 199        | 999   | Fri Ja  |
|             | Szablony                          | 40 ubuntu              | ubuntu      | Fri Jan   |         | .config               | 360 9         | 199        | 999   | Fri Ja  |
|             | Pulpit                            | 80 ubuntu              | ubuntu      | Fri Jan   |         | 🔲 .dbus               | 60 9          | 199        | 999   | Fri Ja  |
|             | Publiczny                         | 40 ubuntu              | ubuntu      | Fri Jan   |         | .gconf                | 60 9          | 199        | 999   | Fri Ja  |
|             | Pobrane                           | 40 ubuntu              | ubuntu      | Fri Jan   |         | gftp                  | 120 9         | 199        | 999   | Fri Ja  |
|             | Obrazy                            | 40 ubuntu              | ubuntu      | Fri Jan   |         | local                 | 60 9          | 99         | 999   | Fri Ja  |
|             | Muzyka                            | 40 ubuntu              | ubuntu      | Fri Jan   |         | Desktop               | 100 9         | 99         | 999   | Fri Ja  |
|             | Dokumenty                         | 40 UDUNCU              | ubuncu      | Fri Jan   |         | Dokumenty             | 40 9          | 199        | 999   | Frija   |
|             | Desktop                           | 100 ubuntu             | ubuncu      | Fri Jan   |         |                       | 40 9          | 199        | 999   | Frija   |
| E C         | local                             | 100 ubuntu             | ubuncu      | Fri Jan   |         |                       | 40 9          | 99         | 999   | Fri Ja  |
|             | grtp                              | 60 ubuntu              | ubuntu      | Fri Jan   |         | Pobrane     Publiczov | 40 9          | 199        | 999   | Eri J   |
|             | dbus                              | 60 ubuntu              | ubuntu      | Eri Jap   |         |                       | 90.9          | 99         | 000   | Eri I   |
|             | Config                            | 360 ubuntu             | ubuntu      | Eri Jan   |         | Szablony              | 40.9          | 99         | 000   | Eri I   |
|             | Cache                             | 320 ubuntu             | ubuntu      | Fri Jan   |         | Wideo                 | 40 9          | 99         | 999   | Fri k   |
| and the set | xsession-error                    | 960 ubuntu             | ubuntu      | Fri Jan   |         | bash logout           | 220.9         | 99         | 999   | Fri Ja  |
| A           | Xauthority                        | 51 ubuntu              | ubuntu      | Fri Jan   |         | .bashrc               | 3637 9        | 99         | 999   | Eri Ja  |
|             | .profile                          | 675 ubuntu             | ubuntu      | Fri Jan   |         | ICEauthority          | 318 9         | 99         | 999   | Fri Ja  |
| al          |                                   |                        |             |           |         |                       |               |            |       |         |
| <u> </u>    | Nazwa pliku Postęp                | ,                      |             |           |         |                       |               |            |       |         |
|             | 215 UNIX Type: L8                 |                        |             |           |         |                       |               |            |       |         |
|             | TYPET<br>200 Cultobies to Disper- | mada                   |             |           |         |                       |               |            |       |         |
|             | 200 Switching to Binary           | mode.                  |             |           |         |                       |               |            |       |         |
|             | 257 "/home/ubuntu"                |                        |             |           |         |                       |               |            |       |         |
| 'l'- I      | Loading directory listing         | n/home/ubuntu.from.s   | erver (LC 1 | TIME=D PL | UTE-8)  | I                     |               |            |       |         |
|             | PASV                              | ,,                     |             |           |         |                       |               |            |       |         |
| 197         | 227 Entering Passive Mo           | de (127,0,0,1,128,75). |             |           |         |                       |               |            |       |         |
|             | LIST-aL                           |                        |             |           |         |                       |               |            |       |         |
|             | 150 Here comes the dire           | ctory listing.         |             |           |         |                       |               |            |       |         |
|             | 226 Directory send OK.            |                        |             |           |         |                       |               |            |       |         |
|             |                                   |                        |             |           |         |                       |               |            |       |         |
|             |                                   |                        |             |           |         |                       |               |            |       |         |

Do połączeń z serwerem ftp możemy również wykorzystać program **wget**. Za pomocą programu możemy pobrać całą witrynę (opcja -p) lub konkretny plik. Domyślnie pliki kopiowane są do katalogu domowego użytkownika. Przykład przedstawiony jest na poniższym rysunku:

wget -p ftp://localhost
wget ftp://localhost/plik.txt

| Terminal                                                    | t₊ | Pl  | <b>€</b> )) | 11:42 | ψ |
|-------------------------------------------------------------|----|-----|-------------|-------|---|
| 💦 😣 🕒 🗉 ubuntu@ubuntu: ~                                    |    |     |             |       |   |
| vbuntu@ubuntu: /srv/ftp × vbuntu@ubuntu: ~                  |    |     |             |       | × |
| ubuntu@ubuntu:~\$ wget ftp://localhost/dane.txt             |    |     |             |       |   |
| 2016-01-29 11:40:30 ftp://localhost/dane.txt                |    |     |             |       |   |
| => 'dane.txt'                                               |    |     |             |       |   |
| kaczenie sie z localhost (localhost) 127.0.0.1              |    |     |             |       |   |
| Logowanie się jako anonymous Zalogowano sie!                |    |     |             |       |   |
| SYST zrobiono. ==> PWD zrobiono.                            |    |     |             |       |   |
| ==> TYPE I zrobiono. ==> CWD nie jest potrzebne.            |    |     |             |       |   |
| => SIZE dane.txt 109                                        |    |     |             |       |   |
| E => PASV Zrobiono. ==> REIR dane.txt Zrobiono.             |    |     |             |       |   |
| The autory (interactory catywile)                           |    |     |             |       |   |
| 100%[=====>] 109K/                                          | s  | w 0 | s           |       |   |
|                                                             |    |     |             |       |   |
| 2016-01-29 11:40:30 (30,1 MB/s) - zapisano `dane.txt' [109] |    |     |             |       |   |
| and upuntu Cupuntus t din (any/ftn/                         |    |     |             |       |   |
| dane tytik tyt                                              |    |     |             |       |   |
| ubuntu@ubuntu:~\$ ls -al /srv/ftp/                          |    |     |             |       |   |
| a, razem 8                                                  |    |     |             |       |   |
| drwxr-xr-x 2 root ftp 80 sty 29 11:40                       |    |     |             |       |   |
| drwxr-xr-x 1 root root 60 sty 29 11:33                      |    |     | 1           | [     |   |
| -rw-rr 1 root root 109 sty 29 11:40 dane.txt                |    |     |             |       |   |
| <pre>vubuntu@ubuntu:~\$</pre>                               |    |     |             |       |   |
|                                                             |    |     |             |       |   |
|                                                             |    |     |             |       |   |
|                                                             |    |     |             |       |   |
|                                                             |    |     |             |       |   |